## المانه مروارید) استغال به تحصیل (سامانه مروارید) ا

الف- نحوه ارسال درخواست

 ۱. در صفحه ورود به سامانه آموزش جامعه الزهرا(س) به آدرس (https://edu.jz.ac.ir)، نام کاربری و رمز ورود را درج و روی دکمه "ورود" کلیک کنید.

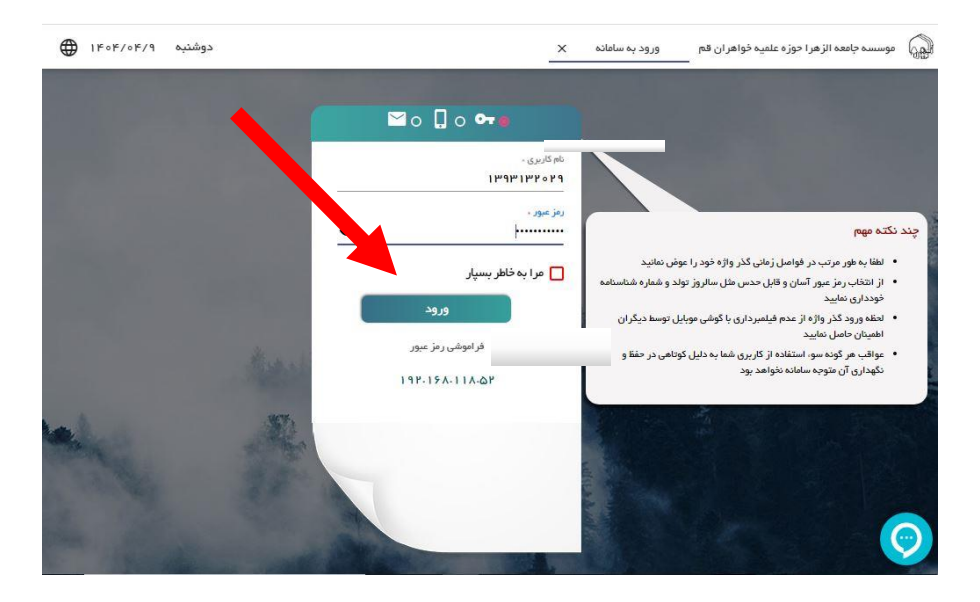

۲. پس از ورود به صفحه اصلی، روی گزینه "مکاتبات اداری" کلیک کنید.

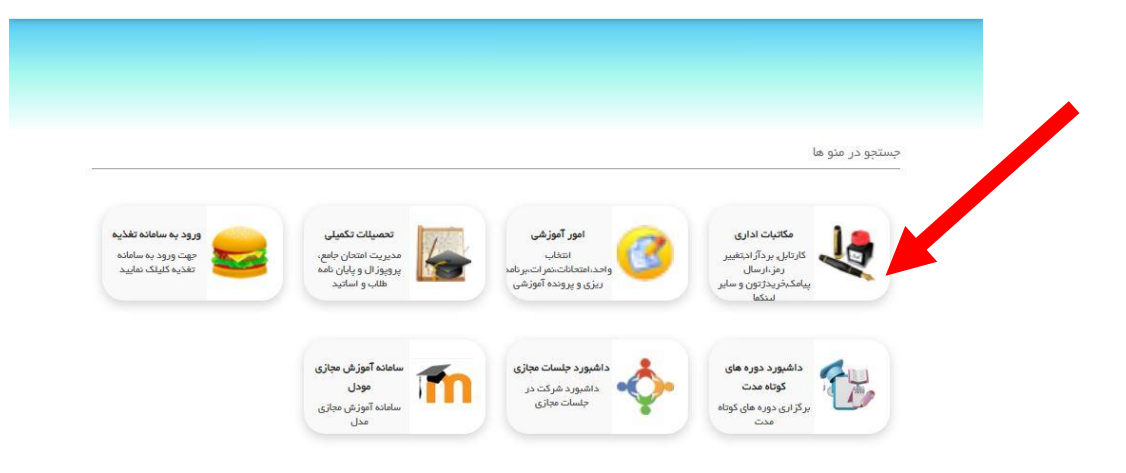

۳. روی گزینه " فرمهای درخواست" کلیک کنید.

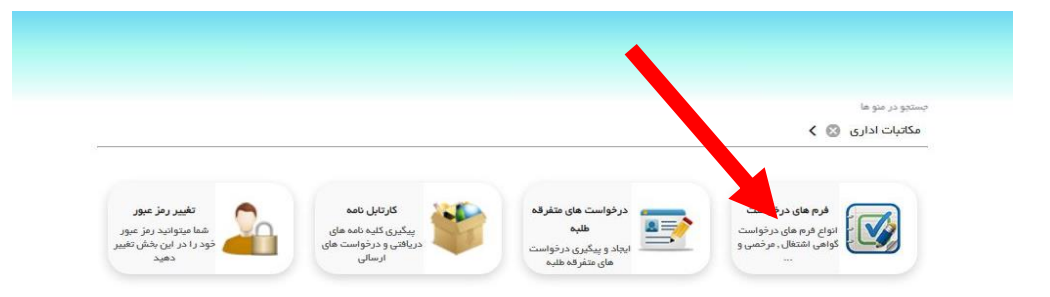

۴. روی گزینه "گواهی اشتغال به تحصیل" کلیک کنید.

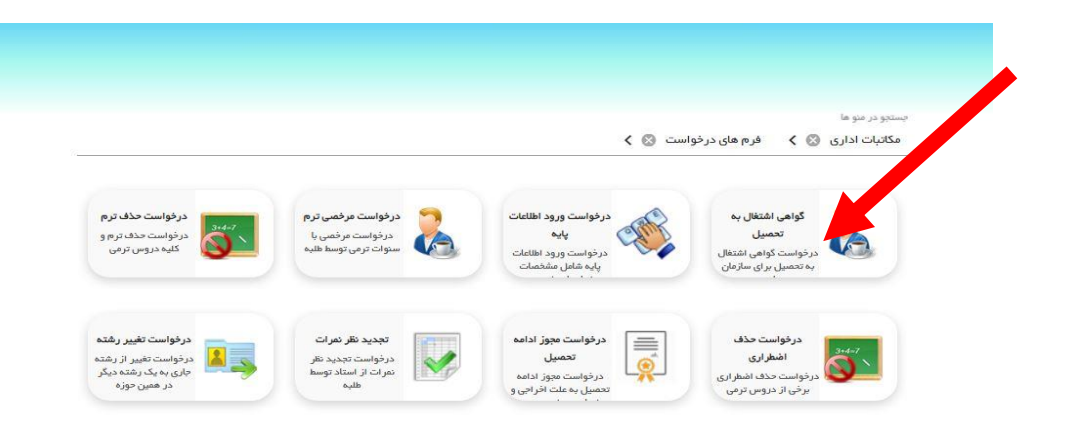

۵. در پنجرهای که باز می شود، روی برگه "فرم درخواست کنترل گواهی اشتغال" کلیک کرده، فرم را تکمیل
و در نهایت روی گزینه "ارسال درخواست" کلیک نمایید.

|                                 |                                    | وقبوع ،       |                              |
|---------------------------------|------------------------------------|---------------|------------------------------|
| ر این قسمت نام سازمان مقصد ر    | ىد را درج نماييد.                  | گواهی اشتغال  | , به تحصیل                   |
|                                 |                                    | وضعيت اشتغال  | 2. <b></b>                   |
|                                 |                                    | مشعول په تحم  | سیل می باشد                  |
|                                 | Ē                                  | یرم.<br>۲۳۰۰۲ |                              |
| 11-01                           |                                    |               |                              |
|                                 | *                                  |               |                              |
| دانشجو                          | 🗖 شهريه ثابت                       |               | 🗖 شهریه متغییر ترم جاری      |
| يير ترم قبل                     | 🛛 کل شهریه ترم جا <mark>ر</mark> ی |               | 🗖 بدھی کل                    |
|                                 | 🔲 معدل <mark>سال جاری</mark>       |               | 🔲 معدل سال قبل               |
| جارى                            | 🗖 معدل ترم قبل                     |               | 🗖 رتبه کل                    |
| ی پاس شدہ                       | 🛛 کل واحدهای افتاده                |               | 🛛 واحدهای اخذ شده دید درجاری |
| ندٔ شده در ترم قبل              | 🛯 واحدهای پاس شده ترم i            |               | 🗖 واچر 💦 مثادہ ترم قبل       |
| م قبل                           | 🛛 وضعیت ترم جا <mark>ر</mark> ی    |               | وضعیت نقل و انتقال ترم جاری  |
| <mark>ں و انتقال</mark> ترم قبل | 🛯 تاريخ فراغت                      |               | 🗆 تاريخ تسويه                |
| يت كننده                        | 🗖 وضعیت نظام وظیفہ                 |               | 🔲 واحدهای باقیمانده          |
| ې به تحصیل                      |                                    |               |                              |
|                                 |                                    |               |                              |

### ب- نحوه مشاهده و چاپ گواهی اشتغال به تحصیل

بعد از اینکه درخواست شما توسط آموزش تأیید شد، جهت مشاهده و دریافت گواهی باید بعد از ورود به سامانه مروارید، در صفحه اصلی سامانه، روی "مکاتبات اداری" کلیک کنید.

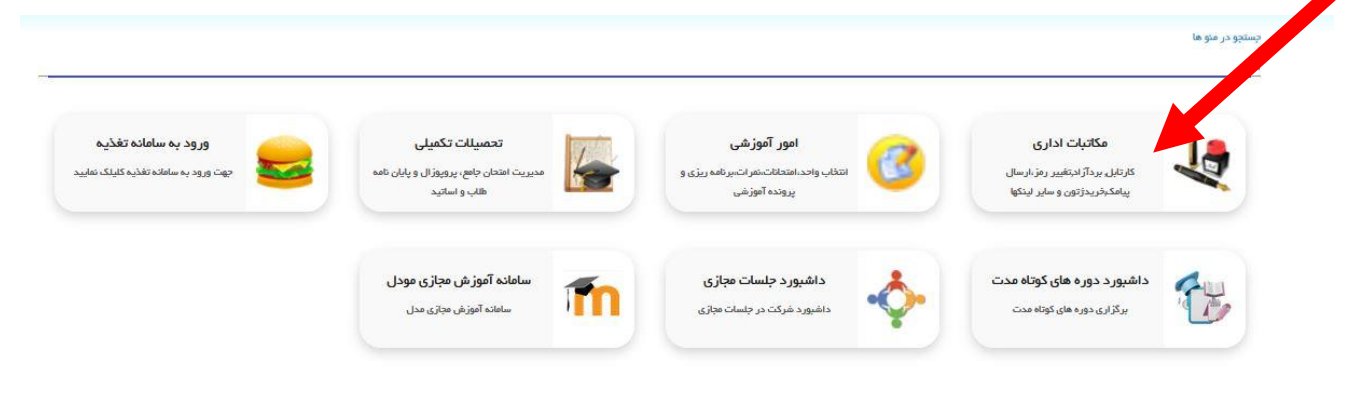

# سپس روی "کارتابل نامه" کلیک کنید.

|                                                                          |                                                                      |                                        | بستجو در منو ها<br>مکاتبات اداری 🛞 🔪            |
|--------------------------------------------------------------------------|----------------------------------------------------------------------|----------------------------------------|-------------------------------------------------|
| 1911 LIO 1 LIOT                                                          | مەن، بانا ال                                                         | د، خواست های متف قه طلیه               | ف معات, در خواست                                |
| می میر دیر میرد<br>شما میتوانید رمز عبور خود را در این بخش<br>تغییر دهید | سرت چی ۵۰۰۰<br>پیگیری کلیه نامه های دریافتی و در فواست های<br>ارسالی | ایچاد و پیگیری درخواست های متفرقه طلبه | اتواع فرم های درخواست گواهی اشتغال ,<br>مرخصی و |

#### پس از ورود به کارتابل نامه، روی نامه درخواستی که ارسال کرده بودید، کلیک کنید.

| <mark>ම</mark> ේ ව |                 | <u>×</u>            | کار تابل نامه | – ۵۰۵۷ چهارشنبه ۱۴۰۴/۰۴/۱۱<br>— |                  | ۹ چستجو |
|--------------------|-----------------|---------------------|---------------|---------------------------------|------------------|---------|
| h о k Лый.         | گواهی اشتغال به | / به شماره دانشجویی | -             | به دانشگاه تهر ان بابت دانشجو   | 10:22 1606/06/11 | r 👩 🗆   |
|                    |                 |                     |               |                                 |                  |         |
|                    |                 |                     |               |                                 |                  |         |
|                    |                 |                     |               |                                 |                  |         |

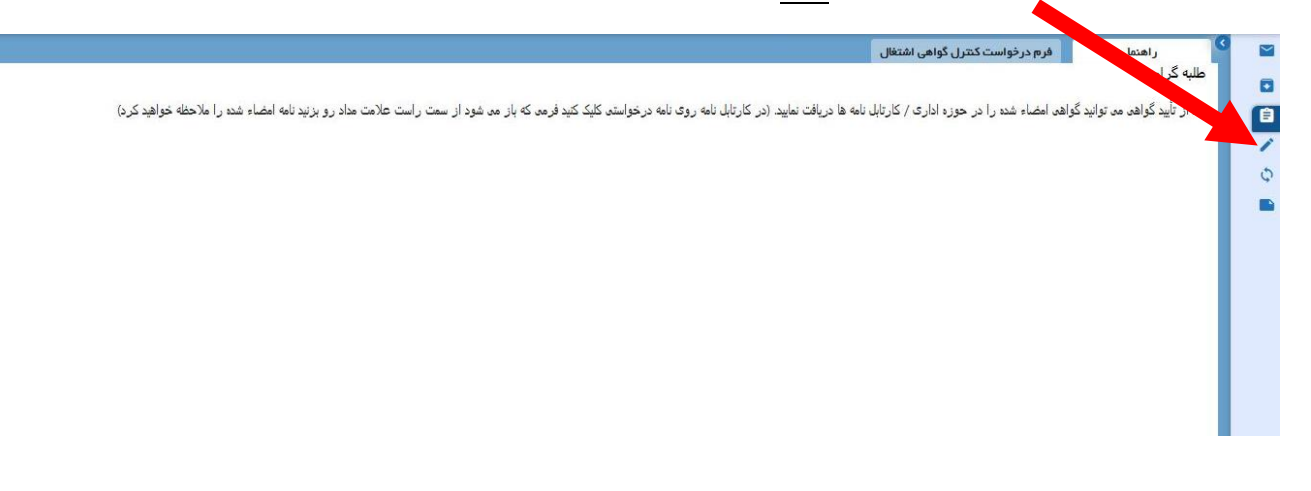

#### در نهایت گواهی امضا شده را چاپ کنید.

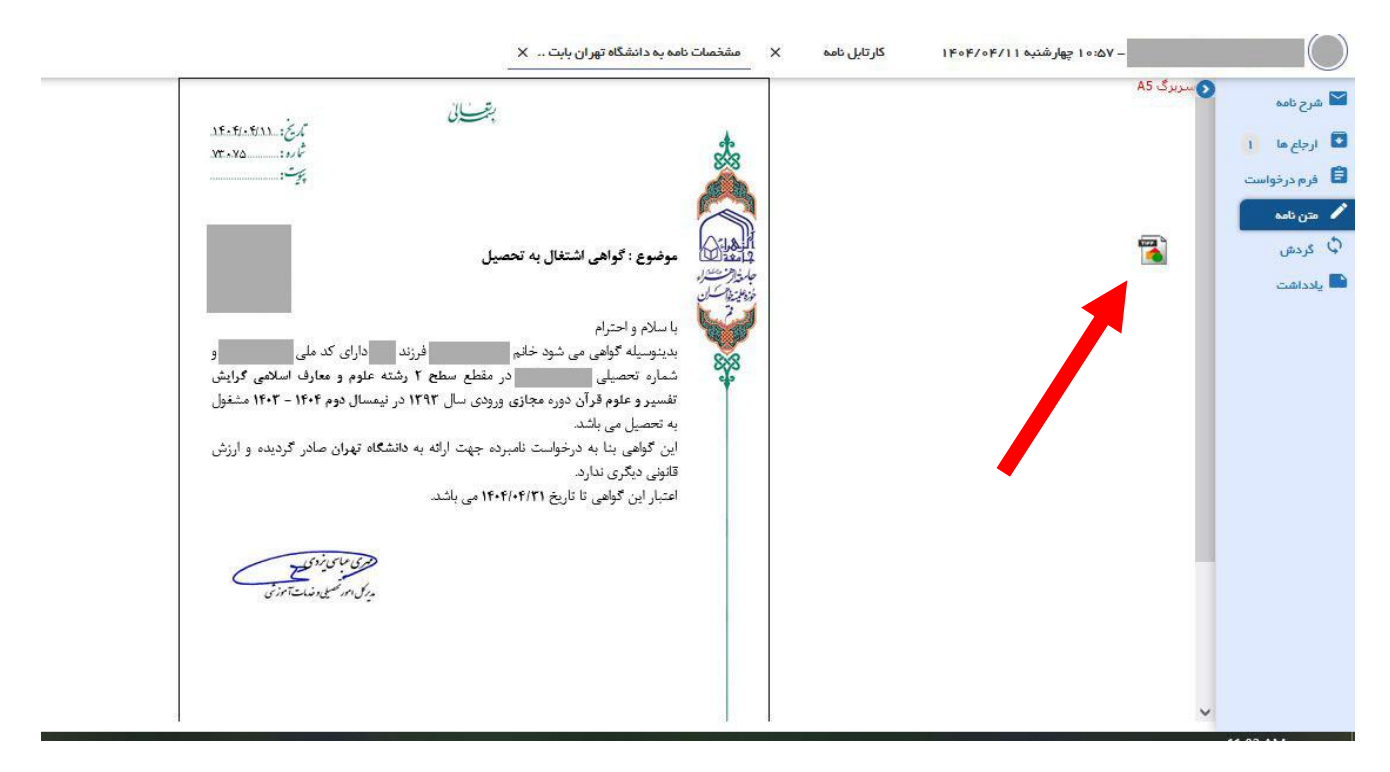

تذکر: در صورتی که درخواست مُهر گواهی تأیید شده را دارید، حضوراً به واحد امور تحصیلی و خدمات آموزشی مراجعه کنید. (شماره تماس: ۰۲۵۳۲۱۱۲۴۸۹)

موفق باشيد.

**اداره کل خدمات آموزشی جامعه الزهرا <sup>سلام الله علیها**</sup>